## 【 eduroam ビジターアカウントによる接続方法 (Mac)】

1) 左上の「Apple アイコン」から Apple メニューを 表示し、「システム環境設定」をクリックします。

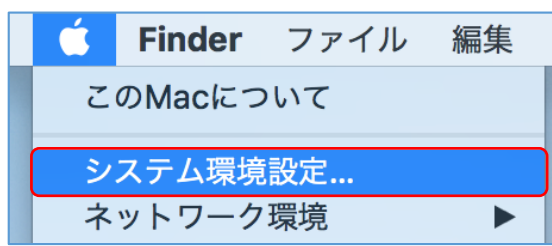

2) 「ネットワーク」をクリックします。

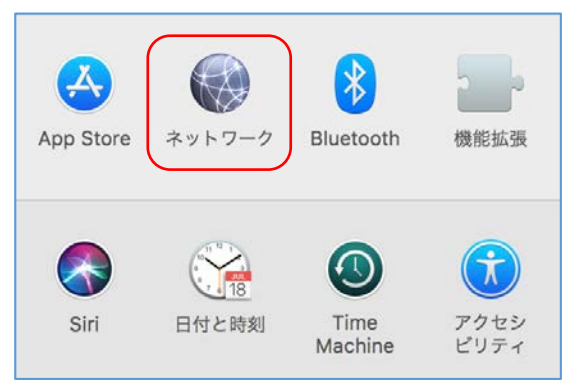

3) 左メニューの「Wi-Fi」をクリックし、 Wi-Fi がオフの場合は「Wi-Fi をオンにする」を クリックして Wi-Fi を有効にします。

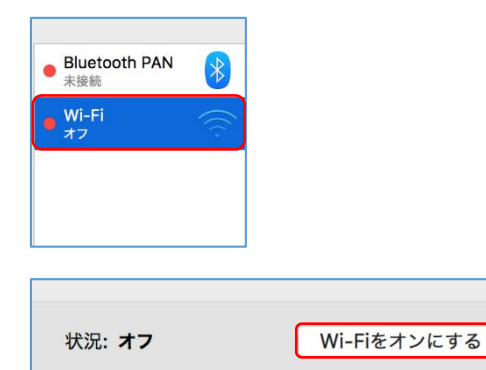

4) 「ネットワーク名」のプルダウンメニューを クリックし、リストから「eduroam」を選択します。 ネットワーク名: ネットワーク未選択 0 このネットワークに自動的に接続 新しいネットワークに接続する前に確認 ✔ ネットワーク未選択  $\overline{\mathbb{C}}$  $\overline{\bigcirc}$  $(\hat{c})$ ((; eduroam Ω (5) 資格情報の保存画面が表示されます。 割り当てられた eduroam-ID とパスワードを 入力して「接続」ボタンをクリックします。 Wi-Fiネットワーク"eduroam"にはWPA2エンタープライ ズの資格情報が必要です。 ユーザ名: \*\*\*\*\*@rikkyo.v.eduroam.jp パスワード: ●●●●●●●●●●●●● パスワードを表示 🗸 このネットワークを記憶 (?) キャンセル 接続 6) 証明書の確認を求められますので、「続ける」を クリックしてください。 証明書を検証 ネットワーク"eduroam"に認証中 サーパ・・・・・・・・・・・・・・・・rikkvo.ac.ip"に認証する前に、このネットワークに適切であることを確 認するため、サーバの証明書を検査しなければなりません。 証明書を表示するには、"証明書を表示"をクリックします。 ? 証明書を表示 キャンセル 続ける

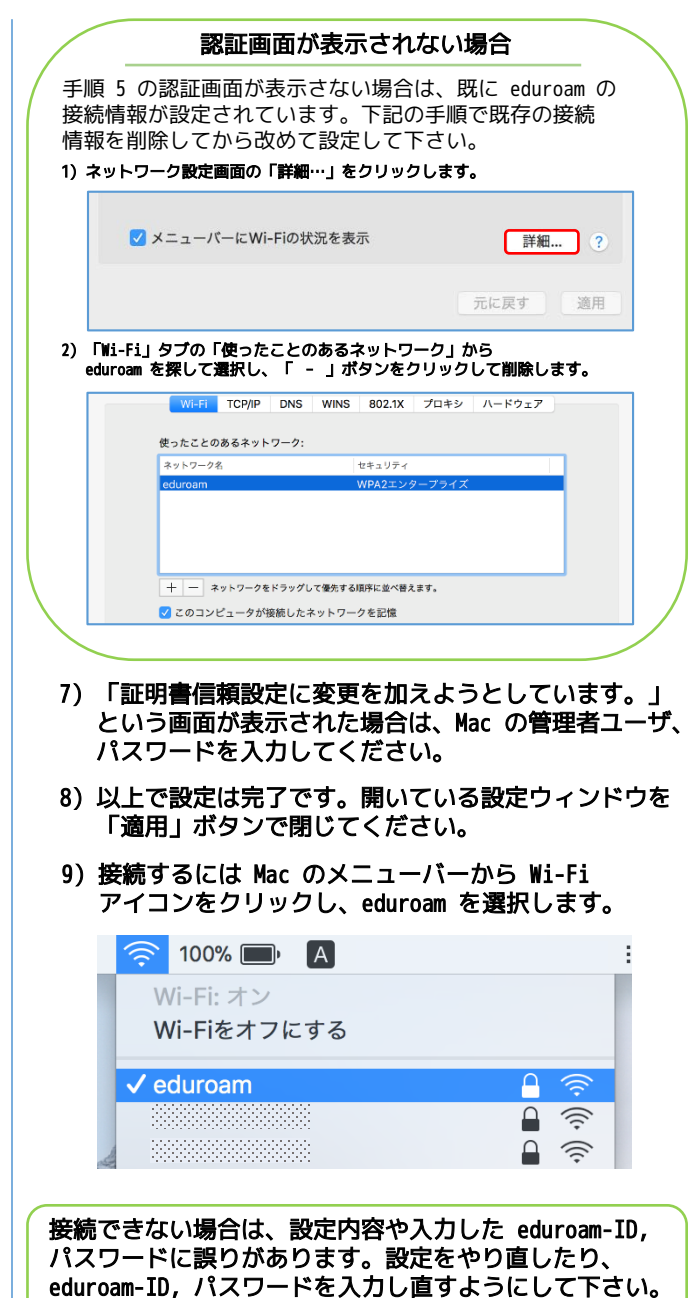